# Tunnistautuminen

Missä yhteyksissä yhdistyksen tarvitsee tunnistautua?

www.lapinliikunta.com

4.11.2020

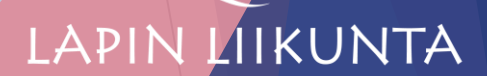

## Tunnistautuminen muuttuu

- Katso -tunnistautuminen ja -valtuuttaminen päättyy vaiheittain vuoden 2020 loppuun mennessä
- **2021** alkaen kaikki tunnistautuminen tapahtuu suomi.fi kautta
- Tunnistautumalla suomi.fi sivuilla, voit viestiä viranomaisten kanssa, antaa ja pyytää valtuuksia ja tarkistaa omat rekisteritietosi

>> tietoa eri tilanteisiin niin kansalaiselle kuin yhteisölle/yritykselle

**Valtuuta tarvittavat henkilöt uudelleen palvelussa suomi.fi -valtuudet** 

## Yleistä suomi.fi:stä

Suomi.fi -tunnistus on julkishallinnon asiointipalveluiden yhteinen tunnistuspalvelu

- käytössä sähköisissä asiointipalveluissa, joissa käyttäjä pitää tunnistaa luotettavasti
- sähköisten palveluiden käyttäminen on tietoturvallista, kun käyttäjä on tunnistettu (pankkitunnukset, varmennekortti, mobiilivarmenne)
- Suomi.fi –tunnistus perustuu ihmisillä jo olemassa oleviin sähköisiin tunnisteisiin
- Suomi.fi -valtuuksien avulla yksityishenkilöt ja yhteisöt/yritykset voivat valtuuttaa henkilöitä/tahoja hoitamaan asioita omasta puolestaan
- Suomi.fi-palvelussa on useita eri valtuuskoodeja, joiden avulla voidaan määritellä, millaisten asioiden hoitamiseen valtuutus annetaan, myös valtuuden voimassaoloaika voidaan määritellä vapaasti (max. 25 v)
- Voimassa olevia valtuuksia voi poistaaja päättyneen valtuuden voi uusia

## Yhdistyksille tyypillisiä valtuutusasioita

- Veroasioiden hoito, veroilmoittaminen
- Palkkatietojen ilmoittaminen
- Palkkatietojen katselu
- Työttömyysvakuutusmaksuasioiden ylläpitäminen
- Palkkatuen hakeminen
- Valtionavustusten hakeminen, valtionavustusten hakeminen ja valmistelu, valtionavustusten hakeminen ja tietojen hallinnointi
- Sähköisten viestien lukeminen ja lähettäminen
- Rakennerahastohankkeen asiakirjojen valmistelu
- Rakennerahastohankkeen asiakirjojen valmistelu, käsittelyyn jättäminen ja tietojen hallinnointi

#### www.lapinliikunta.com

#### Kun yhdistyksellä nimenkirjoitusoikeus yhdellä henkilöllä

- Henkilö voi yrittää valtuuksien antamista suoraan
- Tämä ei aina toimi, koska yhdistysrekisteri on vanha ja kankea >> Järjestelmä ja tieto yksin nimenkirjoittamisoikeudesta ei aina löydy sähköistä kanavaa pitkin
- Mikäli valtuuksien antaminen ei onnistu, täytyy asia hoitaa virkailijavaltuuttamisen kautta

#### Kun yhdistyksellä nimenkirjoitus "kaksi yhdessä"

#### Valtuutuksen hoito virkailijavaltuuttamispalvelun kautta

>> tarvitset y-tunnuksen, valtuutetun nimen ja henkilötunnuksen, kopiot kahden nimenkirjoitusoikeudellisen voimassa olevasta passista tai henkilökortista (+nämä hlöt allekirjoittavat tulostetun hakemuksen)

>> voit valtuuttaa useamman henkilön samalla hakemuksella

>> selvitä etukäteen annettavat valtuutukset

>> skannaa allekirjoitettu hakemus koneelle, liitä asiakirjat ja lähetä käsittelyyn

#### www.lapinliikunta.com

4.11.2020

## Ohje sähköisen Valtuutushakemuksen tekemiseen

1) Mene sivulle suomi.fi <u>https://www.suomi.fi/valtuudet/hakemuksella-valtuuttaminen/hakemus-valtuuden-rekisteroimiseksi</u>

2.) Tunnistaudu

3)Tee valtuutushakemus

4)Sivuilla on kohdat 1-11 –etene ohjeiden mukaan

www.lapinliikunta.com

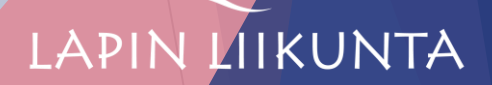

### Kohta 1)

•Valitse "Yritys tai yhteisö, joka on rekisteröity Suomeen" → "Rekisteröity yhdistys"

Kohta 2)

•Kirjoita yhdistyksen y-tunnus ja nimi

### Kohta 3)

•Valitse oikea valtuutustyyppi kolmesta vaihtoehdosta

### **1.VALTUUTUSOIKEUS**

Laajin, verrattavissa eniten Katso –pääkäyttäjän rooliin

### 2.EDUSTAJAN VALTUUTUSOIKEUS

Tilitoimisto antaa työntekijälle valtuutuksen

## **3.ASIOINTIVALTUUTUS**

Yhdistys tai yhdistyksen valtuutusoikeuden saanut antaa työntekijälle valtuutuksen määrätyissä asioissa, työntekijä ei voi valtuuttaa muita

www.lapinliikunta.com

4.11.2020

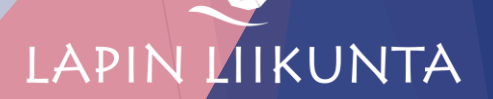

#### Kohta 4)

Valtuutettu

#### Kohta 5)

Valtuutetun tiedot

Kohta 6)

Valtuutusasiat -valitse etukäteen selvittämäsi valtuutusasiat kaikista eri vaihtoehdoista

#### Kohta 7)

Valtuuden tarkenne

>> Valtuutta voi rajata tai kohdentaa koskemaan esim. vain tiettyä organisaatiota

>> Tarkenne voi olla esim. organisaation tietyn osaston tunniste

Kohta 8)

Määritä valtuutuksen voimassaoloaika, max. 25 v

Kohta 9) Käsiteltäväksi toimittaminen

Valitse hakemuksen toimitustapa, oletuksena lähetys sähköisesti

Kohta 10) Anna oma sähköpostiosoite

•Mahdolliset lisätietokysymykset tulevat tähän sähköpostiosoitteeseen

www.lapinliikunta.com

4.11.2020

## Kohta 11) Yhteenveto

1)Tarkista hakemus kohta kohdalta

2)Tallenna ja tulosta hakemus allekirjoittamista varten

3)Allekirjoittaminen

4)Allekirjoitetun hakemuksen ja henkilökortin/passin kuvien skannaus koneelle

5)Lisää liitteet sähköiseen järjestelmään

6)Lähetä hakemus käsittelyyn

Jos et vielä lisää liitteitä, TALLENNA keskeneräisenä ja kirjaudu myöhemmin uudelleen.

## Näin lisäät liitteet myöhemmin

1)Mene sivulle suomi.fi

2) Valitse "Valtuudet"

3)Valitse "Virkailijavaltuuttamispalvelu" → siirry "Hakemuksella valtuuttamiseen"

4)Valitse sivun alareunasta "Omat hakemukset" →tunnistaudu vasta tässä vaiheessa

5) Avaa liitteitä odottava hakemus ja lisää liitteet

6)Lähetä käsiteltäväksi

## Lähteet:

www.suomi.fi

Yleisohje hakemuksen tekemiseen

Pohjois-Savon Liikunta ry:n ohjeistus: Etänä neuvoen ja liikkuen ESR -hanke, etäyhdistysilta

www.lapinliikunta.com

4.11.2020